## ホテル・マネジメント技能検定 申込手順

2023年9月

日本宿泊産業マネジメント技能協会事務局

#### 1. 下記の URL より受験申込のアカウントを作成してください。

(すでにアカウントを持っている方はログインしてください)

### https://hotel-management.info/members/

| ご登録いただいたメールアドレ<br>ス、パスワードでログインしてく<br>ださい。 |          |     |
|-------------------------------------------|----------|-----|
| Emailアドレス                                 | すでに登録済みの | 07  |
| パスワード                                     | 256      |     |
| ◆3 ログイン                                   |          |     |
| ▲• 新規登録                                   | ᆌᄮᅎᅭᅻᄔᅎ  | +-1 |
| ❷ パスワード忘れ                                 | 例のこの方はこ  | 5   |
| □ お問合せはこちら                                |          |     |

#### 2. 新規登録の方

1) 上記の1で「新規登録」を押すと、下記の画面が出ます。

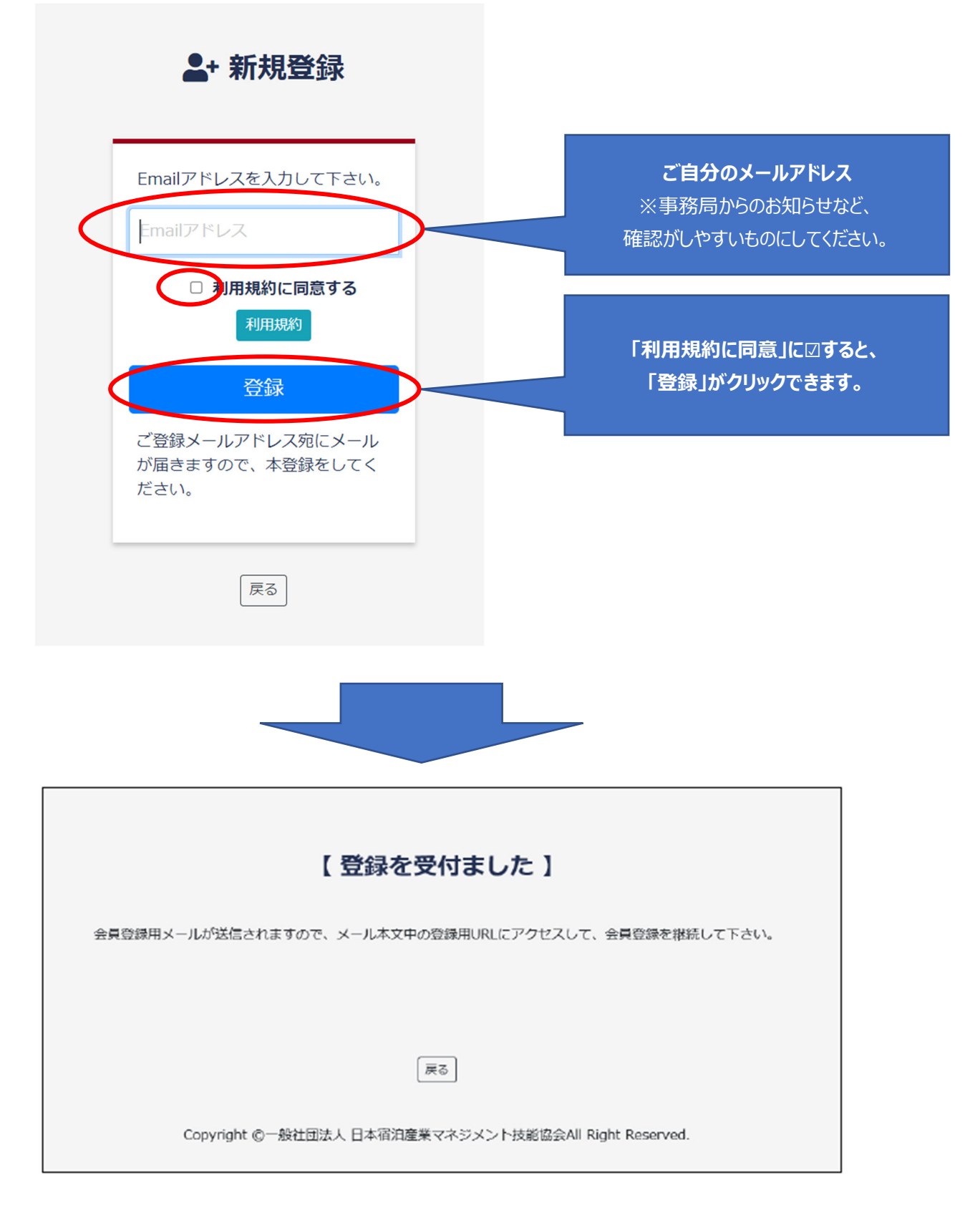

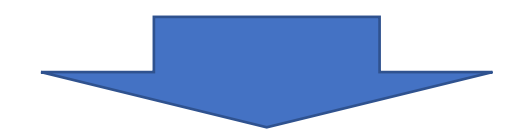

2) 登録後、下記の通り自動返信メールを確認し、メール本文の登録用 URL より会員登録を実行してください。

| 【一般社団法人 日本宿泊産業マネジメント技能協会】仮登録完了通知                                       |
|------------------------------------------------------------------------|
| oshirase@hotel-management.info<br>To                                   |
| ホテル・マネジメント技能検定の仮会員登録を受け付けました。<br>※まだ登録は完了していません。以下の URL から登録を実行してください。 |
| ※登録実行用 URL:<br>https://hotel-management.info/members/C                 |
| ※このメールの有効期限は24時間です。<br>このメールアドレスは、配信専用です。<br>このメッセージに返信しないようお願いいたします。  |
| ====================================                                   |
|                                                                        |

# 3. 会員登録完了後、登録者情報の左側のメニュー「設定」をクリックし、検定申込を開始してください。

|                                                  |                                  |                | ● ログアウト |
|--------------------------------------------------|----------------------------------|----------------|---------|
| <ul> <li>● 宿泊 産業 さんの</li> <li>■ マイページ</li> </ul> | ▲ 登録者情報 登録情報に変更がある場合は、「✿ 設定」ボタン・ | より登録変更をしてください。 |         |
| ▶ 新規ご相談                                          | メールアドレス                          | 氏名             |         |
| ご相談一覧                                            | ご自分で登録された内容                      | ご自分で登録         | 禄された内容  |
| ▶ お知らせ一覧                                         | ご自分で登録された内容                      |                |         |
| <b>1</b> アップロード                                  | 電話番号<br>ご自分で登録された内容              | 未受付            |         |
|                                                  | ▲ 事務局からのお知らせ                     |                |         |
| こクリック                                            |                                  |                |         |

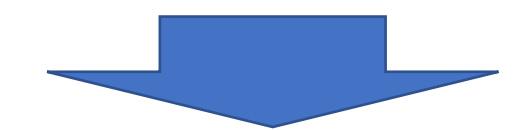

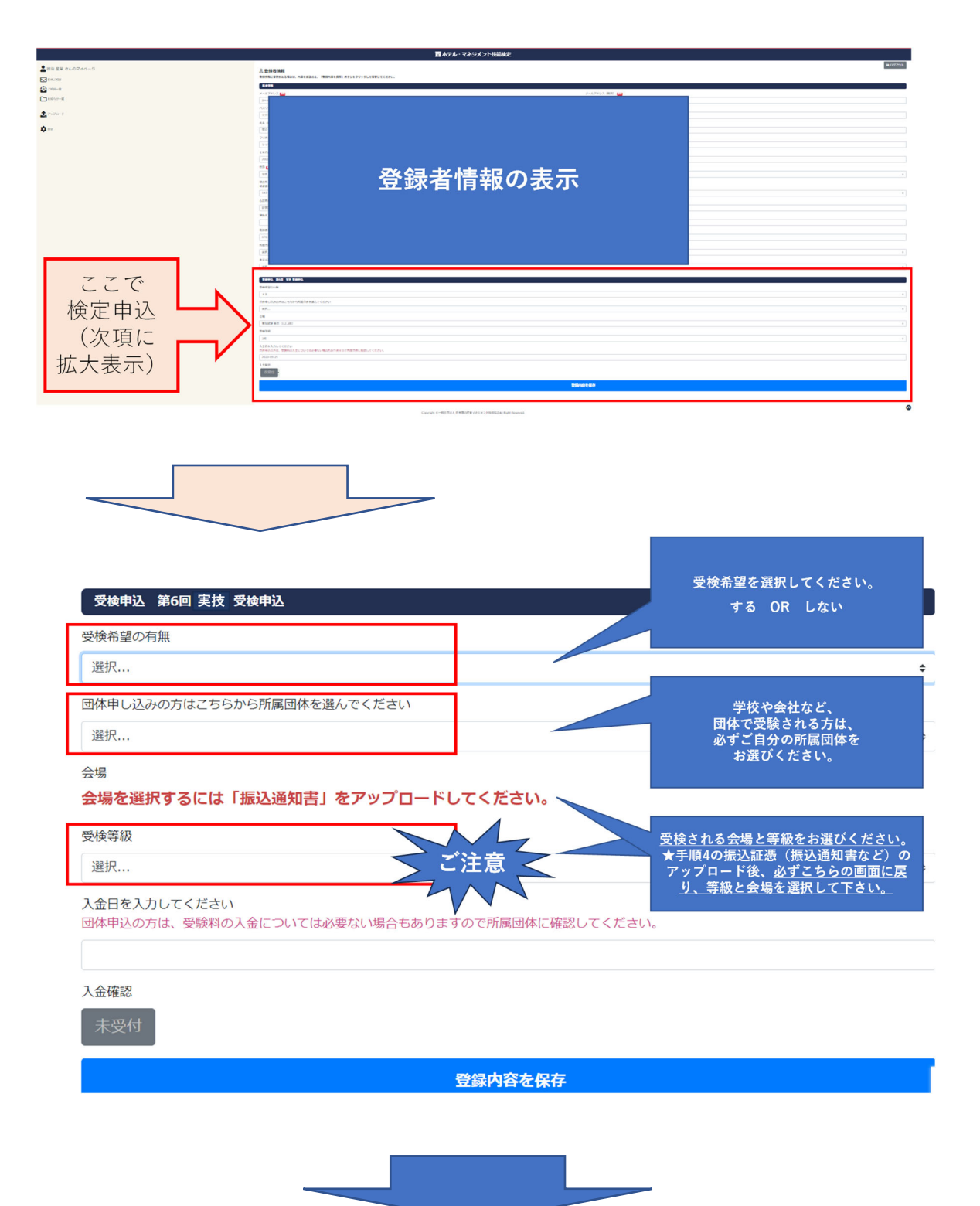

#### 4. 左側のメニュー「アップロード」をクリックし、必要書類を UP してください。

※新規登録から続けて受験申込された方は、左側のメニューが表示されませんので、 一旦最下段の「登録内容を保存」を押して情報を登録してください。その後表示されます。

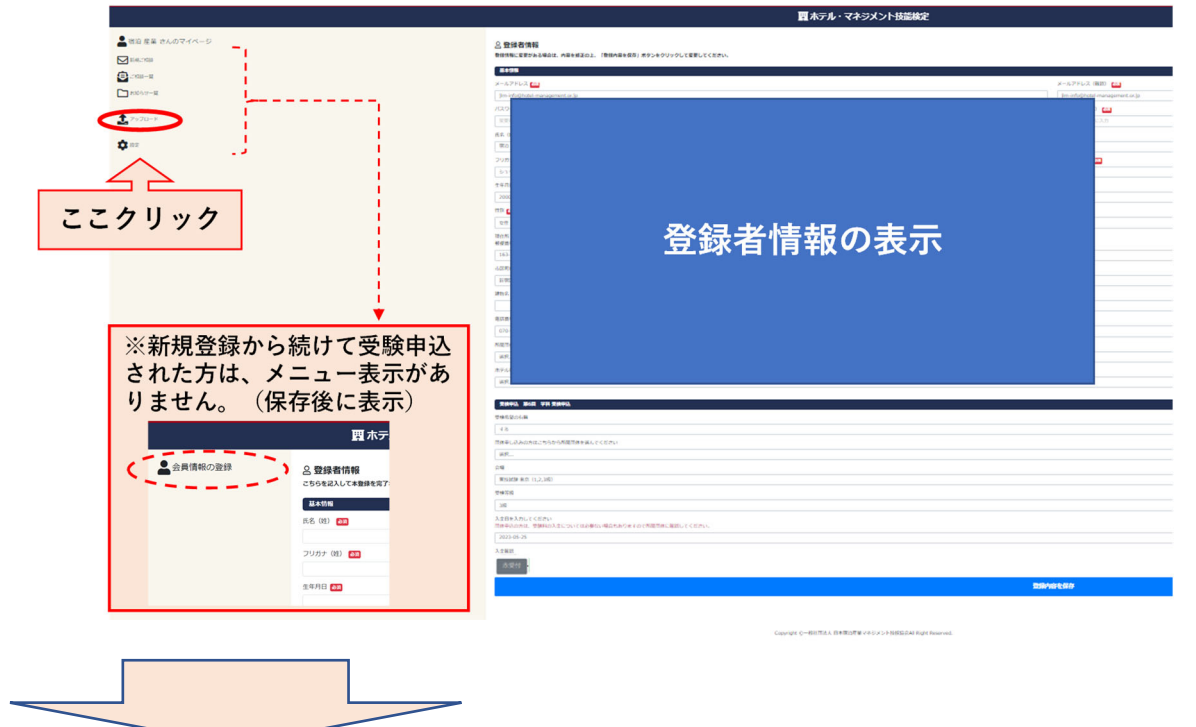

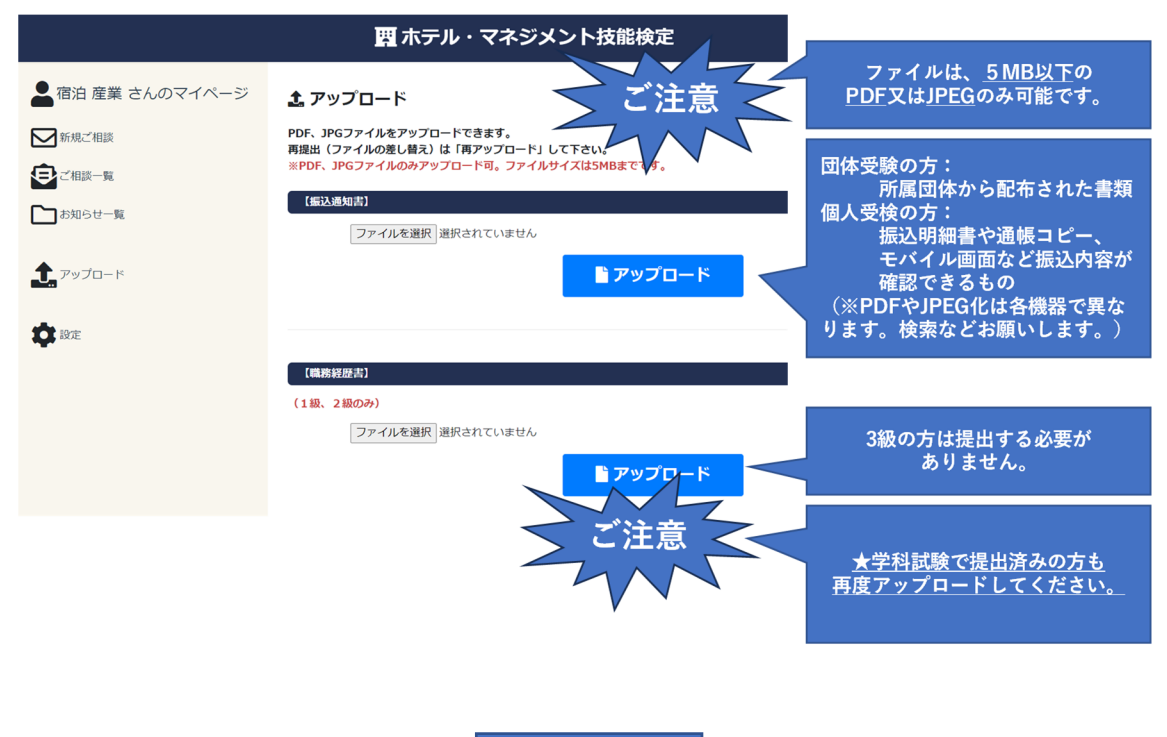

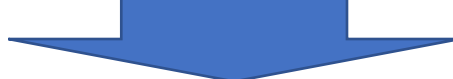

5. 左側のメニュー「設定」をクリックし、試験会場を選択して受験申込を完了してください。 ※定員に達した会場はプルダウンに表示されません。表示された会場の中でお選びください。

| ▲ 宿泊 産業 さんのマイページ                     | <b>1</b> アップロード                                                                                     |  |  |  |  |
|--------------------------------------|----------------------------------------------------------------------------------------------------|--|--|--|--|
| 新規ご相談                                | 送信完了! 振込通知書:アップロード成功                                                                                |  |  |  |  |
| ご相談一覧 お知らせ一覧                         | PDF、JPGファイルをアップロードできます。<br>再提出(ファイルの差し替え)は「再アップロード」して下さい。<br>※PDF、JPGファイルのみアップロード可。ファイルサイズは5MBまでです。 |  |  |  |  |
|                                      | 【振込通知書】                                                                                             |  |  |  |  |
| <b>た</b> , アップロード                    | ファイルを選択 選択されていません                                                                                   |  |  |  |  |
|                                      | <mark></mark> アップロード                                                                                |  |  |  |  |
| ここクリック                               | 【職務経歴書】                                                                                             |  |  |  |  |
|                                      | (1級、2級のみ)                                                                                           |  |  |  |  |
|                                      | ファイルを選択」選択されていません                                                                                   |  |  |  |  |
|                                      | <b>*</b> <del>7</del> 00 <b>*</b>                                                                   |  |  |  |  |
|                                      |                                                                                                    |  |  |  |  |
|                                      |                                                                                                    |  |  |  |  |
|                                      |                                                                                                    |  |  |  |  |
| -                                    |                                                                                                    |  |  |  |  |
| 受検申込 第6回 実技 受検申込                     |                                                                                                    |  |  |  |  |
| 受検希望の有無                              |                                                                                                    |  |  |  |  |
| する                                   | ご自分が受けたい地域                                                                                          |  |  |  |  |
| 団体申し込みの方はこちらから所属団体を                  | 選んでください<br>選んでください<br>所属団体から指定された地域をお選びください。                                                        |  |  |  |  |
| 選択                                   | ※定員に達した会場は表示されません。                                                                                  |  |  |  |  |
| 会場                                   |                                                                                                    |  |  |  |  |
| 東京 受検される会場と等級をお選びください。               |                                                                                                    |  |  |  |  |
| 受検等級                                 | ス版と記念(版と通知書など)のプラフロード後、<br>必ずこちらの画面に戻り、等級と会場を選択して<br>下さい。                                           |  |  |  |  |
| 3級                                   |                                                                                                    |  |  |  |  |
| へ金日を入力してください<br>団体申込の方は、受験料の入金については、 | 個人受検の方は、入金日をご入力ください。<br>必要ない場合もありますので所属 ※所属団体によっては、                                                 |  |  |  |  |
|                                      | 一部入金が必要な場合があります。                                                                                    |  |  |  |  |
| 入金確認                                 |                                                                                                    |  |  |  |  |
| 受付完了                                 | 最後に「保存」をクリックして<br>完了です                                                                              |  |  |  |  |
|                                      | 登録内容を保存                                                                                             |  |  |  |  |

#### 注意事項

※緊急のお知らせなど、事務局からのメールを受け取れるようにしてください。

※受検に関する案内事項は、システムログイン画面の「事務局からのお知らせ」で随時ご案 内いたします。必ずご確認ください。

※受験票はシステムからダウンロードすることになります。受験票のダウンロード期間は、HP の「お知らせ」とシステムログイン画面の「事務局からのお知らせ」でご連絡いたします。

※登録メールアドレスおよびパスワードはお忘れのないよう管理してください。

※登録メールアドレスを変更した場合には、既存の履歴は引き継がれませんのでご注意くだ さい。

※試験申込項目について、ログイン後→左側メニュー「設定」クリック後→表示画面の下段 でご自分の申込内容をご確認ください。

(【受験する、等級、会場、団体申込の方は所属団体名】がすべて選択されている必要があります。)

※職務経歴書は、学科試験で提出済みの方でも改めて提出する必要があります。